## CREER MON LIEN URL DE MA BOUTIQUE EN LIGNE

Pour obtenir votre propre lien de votre boutique en ligne :

Vous devez utiliser ce lien de base : <u>https://www.nikken.com/eu/</u> suivi de votre numéro d'identifiant consultant

Exemple, mon numéro d'identifiant (Gilbert Jean-Marie & Lavigne Marie) est : 2159901

Je rajoute ce numéro au bout de l'adresse https, ce qui donne : https://www.nikken.com/eu/2159901

En rajoutant **mon numéro d'identifiant**, j'arrive sur ma boutique en ligne.

A partir de là, je peux donc communiquer mon lien :

https://www.nikken.com/eu/2159901

à tous mes clients et futurs clients afin qu'ils puissent passer leurs commandes sur ma boutique en ligne, commandes sur lesquelles je serais commissionnée le mois d'après.

(celui-ci, ci-dessus, est un exemple, il faudra – bien entendu - communiquer le vôtre incluant votre numéro d'identifiant).

-----

## CONSEILS PRATIQUES POUR QUE VOS CLIENTS PUISSENT VOUS IDENTIFIER

Je vous conseille de mettre votre photo profil en suivant le processus :

**1** – En haut à droite lorsque vous êtes sur votre boutique en ligne, il y a un bouton «**connexion**», qui vous amène cette fois-ci à votre Mynikken

2 – Allez à la rubrique «mon entreprise»

**3** – Cliquez sur l'emplacement photo et mettez votre photo.